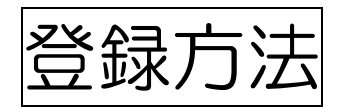

- シティプロモーションサイトの「ゆるキャラグランプリ」のページへアクセスします。
   (<u>https://www.kurumepr.com/main/413.html</u>)
- くるっぱの「登録」アイコンをクリックします。

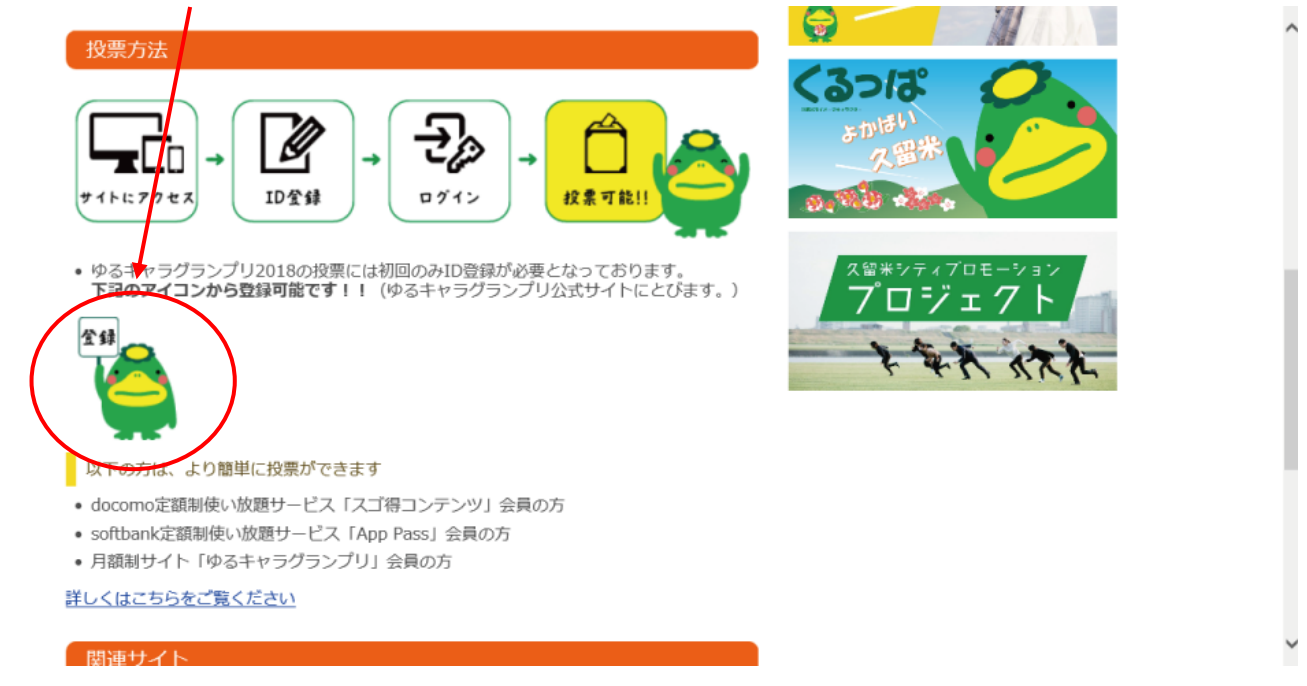

- ③ ゆるキャラグランプリ公式サイトの「ID(メールアドレス)登録」ページにジャンプ しますので、<u>entry@vote.yurugp.jp</u>へ空メールを送信します。
  - ※アドレスをクリックするとメーラーが起動します。メーラーを使用しない場合は、 メールアドレスをコピーして、お使いのメールソフトにて送信を行ってください。

| #779+N91284F                   |                                                                                                    |  |
|--------------------------------|----------------------------------------------------------------------------------------------------|--|
| MENU / xrxx=1-                 | TOP > ID(メールアドレス)登録                                                                                     |  |
| ゆるキャラグランプリムは?                  | ID (メールアドレス) 登録<br>                                                                                     |  |
| 投票はこちら                         | お持ちのメールアドレスで投票用IDを作成し、投票を行うことができます。<br>なお、フィーチャーフォン(=ガラケー)から投票される場合はID登録の必要無く投票できます。<br>※ID登録は無料です。     |  |
| 💭 公式ウェブショップ                    | ID(メールアドレス)登録の流れ                                                                                        |  |
| ゆるキャラグランプリ<br>for docomoスゴ得    | 空メールの送信<br>通目メールに記載されたURLからパスワードを設定する<br>」                                                              |  |
| ゆるキャラグランプリ<br>App for App Pass | 無事官録が完了するとID登録完了画面に移動します                                                                                |  |
| (う) ご協賛につきまして                  | 空メールの送信<br>下記アドレスに空メールを送信してください。<br>※クリックでるとメールソフトが起動します。                                               |  |
| ₩ <b>5</b> 4++50               | 【空メール送入前にご確認ください】                                                                                       |  |
| (FAG) よくあるお問い合わせ               | 述数メールノイレタ・なりまし成初時によりメールが高かない場合がこさいます。<br>@yurugp.jp<br>ドメインからの「URL付きメール」をすべて受信できるよう設定してから空メールを送信してください。 |  |
| 2017年ランキング                     | entry@vote.yurugp.jpへ空メールを送る                                                                            |  |
| いい 2016年ランキング                  | ヽエニーノルローマンパロン<br>1.上に記載されているメールアドレスをクリックしてください。メールソフトが起動します。                                            |  |

## ※ メーラーを使用しない場合はこのように手動でメールを送信します。

| ただいま24時間限定タイムセール | ↓開催中Ⅰ (1000円ぼっきり送料無料商品も)                                                                    | -                          |
|------------------|---------------------------------------------------------------------------------------------|----------------------------|
| YAHOO! X-JU      | ようこそ、ズム <u>Yahoo/ブレミアム会員登録</u> でお買い物がらっとお得に<br>ログイン服歴 - 登録情報 - ログアウト - 🍯 羊類ウーボン& 82(ヤマーンセール | Yahoo! JAPAN = <u>^JkZ</u> |
| 受信箱(全1件) 作成      |                                                                                             | を検索                        |
| メールの作成           | 送信                                                                                          | 設定•利用規約 🗸                  |
| ▼ メールフォルダー       | τα entry@vote.yuruep.jp  × + Cc, Bco欄を表示                                                    |                            |
|                  | 件名                                                                                          |                            |
| 💭 下書き            | ◎ 活付1771/µ ⑤ Né文字                                                                           | テキストに切りかえ                  |
| □ 送信済みメール        |                                                                                             | ×                          |
| ● 迷惑メール          |                                                                                             |                            |
|                  |                                                                                             |                            |
| * IIIA34#3~ +    | entry@vote.yurugp.jp 空メール!                                                                  |                            |
| ▶ アドレスブック        |                                                                                             |                            |
| ・ カレンダー          |                                                                                             |                            |
| ▶ ボックス           |                                                                                             | ·                          |

## ④ しばらくすると、ゆるキャラグランプリ ID 登録のメールが届くので、URL を クリックしてページへジャンプします。

| * 個人フォルダー +                                                                 |                                                                                                    | ,                       |                                                                                     | ^ |
|-----------------------------------------------------------------------------|----------------------------------------------------------------------------------------------------|-------------------------|-------------------------------------------------------------------------------------|---|
|                                                                             | ゆる マラグランプリロ登録                                                                                                    | 文字ザ/ズ 小 中 大 詳細を表示       | 0円。<br>イケア・ジャパン株式会社 詳しくはこちら                                                         |   |
|                                                                             | 本メールに、ゆるキャラグランブリ2018のID登録にて仮登録(メールアドレスの登録)を<br>にお送りしています。<br>※メール会員登録はまだ完了していません。                                                                                                    | 行った方を対象に、システムで自動的       | terielender(b                                                                       |   |
|                                                                             | ID登録お申し込みいただき誠にありがとうございます。<br>下記のURLにアクセスして、バスワードを設定していただくと、ID登録が完了いたします<br>※下記URLには有効時間が法いますので、9時期に内にアクセラして下さい。                                                                                                    | t.                      | 落礼額の最大100%の期間固定Tボイント進呈!                                                             | 1 |
| <ul> <li>▶ アドレスブック</li> <li>▶ カレンダー</li> </ul>                              | https://wote-vuruep.secureserv.le/pc/members/ster2/18d5f450ec7f4967637e4aft.adbde466<br>(MRLの)フリック <del>ちちたい着きは、上記のMRLをすりがのフドレス間に入力してくたる</del><br>※このURLは他の方には教えないでください。<br>また、ナイールにたらいたいだが、場合、たまたたごが成またが出去して知られてき。 | 1038-083<br>1)          | <u> </u>                                                                            |   |
| <ul> <li>オックス</li> <li>大人気がるがるジェリー。   大</li> <li>人気ジェリー付/アスタリントホ</li> </ul> | また、本ステールにおい当いたります。<br>きますようお願いいたします。<br>※このメールは送信専用アドレスから配信しております。<br>このメールに返信いただきましてもお答えできかねますのでご了承ください。                                                                                                    | NREVN( > - WOHN45112 CH | <u>タリフトホワイト豪華5点セットがなんと1000円!</u><br>shop-heithoure fuilfinip<br>ロジネット、」が急騰株?」来月にも急騰 |   |
| <u>ワイト豪華5点セットがなんと100</u><br><u>0円!</u><br>shop-heilthcare.fujifimip         | <発行><br>ゆるキャラグランブリ実行委員会<br>http://www.yuruap.jp/                                                                                                    |                         | すると目される項目が表示がない間!相場<br>の福の神の林コラムも必見<br>kaku-proap                                   | ľ |
| 愛される女性、捨てられる女<br>性上彼と心を通わせて、深く愛                                             |                                                                                                    | 削除 ▲ページトップへ             | Yahoo! JAP AN/Z'E                                                                   |   |
| <u>される方法を人気レッスン講師</u><br><u>がメルマガで無料公開</u><br>www.fortune-women.com         | 自己復元ジェリー。あなたは試した?<br>雪士フイルム<br>アスタリフト大人気ジェリー付。アスタリフト費沢 10日間セットが 1000円+板…                                                                                                    |                         |                                                                                     |   |
| いや〜なムダ毛をキレイに脱<br>毛10円キャンパーン1コスパ最<br>高の脱毛。ぶっちゃけ失敗しな                          | IKKCさんも大絶替14位でたるみケア<br>サニーヘルス(りりジェスス)31<br>40~60代に大人気の美容サブルが、今なら初回限定1000円!                                                                                                    |                         |                                                                                     |   |
| い脱毛サロン選び                                                                    | ▶ 【 派明蔵   新檀登   肉材差肌 → 厚涂的卒業                                                                                                    |                         |                                                                                     | ~ |

 ⑤ ゆるキャラグランプリ公式サイトの「ID(メールアドレス登録)」ページに ジャンプしますので、お好きなパスワードを設定し、「本登録する」ボタンを クリックします。

| オフィシャルウェブサイト                         |                                                                                                    | ^ |
|--------------------------------------|----------------------------------------------------------------------------------------------------|---|
| MENU / メインメニュー                       | TOP > ID (メールアドレス) 登録                                                                                          |   |
| ゆるキャラグランプリとは?                        | ID (メールアドレス) 登録                                                                                                |   |
| ▶ 投票はこちら                             | ご希望のパスワードを入力して、「本登録する」ボタンをクリックしてください。<br>パスワードは英数字4桁~12桁で設定してください。<br>※大文字、小文字も区別されます。ご注意ください。                 |   |
| <b>デ</b> 公式ウェブショップ                   | ※英数字以外の記号は設定することができません。                                                                                        |   |
| 便」 ゆるキャラグランブリ<br>for docomoスゴ得       | ご希望のパスワード<br>ご希望のパスワード (確認)                                                                                    |   |
| なQ<br>App ゆるキャラグランプリ<br>for App Pass | 本登録する                                                                                                    |   |
| (意) ご協賛につきまして                        | [注意事項]                                                                                                    |   |
| <b>₩8#</b> + <b>5</b> 0              | ※ご記入いただきましたお客様の個人情報につきましては、株式会社ゆるキャラ「プライパシーボリシー」に従い責任を<br>もって管理いたします。                                          |   |
| (FAG) よくあるお問い合わせ                     | ▼ スマートフォンをお使いの方は、下記の方法でカンタンに投票ができます。                                                                           |   |
| 2017年ランキング                           | docomo、au、SoftBankのスマートフォンユーザーの方は、「スゴ場」(docomo)、「AppPass(アップパス)」<br>(SoftBank)から簡単に投票が出来ます。<br>詳しくはごちらをご覧ください。 |   |
| 312 2016年ランキング                       |                                                                                                    | ~ |

## ★☆★登録完了★☆★

「くるっぱ」に投票する準備が整いました♪♪ そのまま投票していただける方は、「ゆるキャラグランプリ投票ページへ」を クリックしてください!

| \$3 ++7 7 77"                                                      |                                                                                                    |
|--------------------------------------------------------------------|----------------------------------------------------------------------------------------------------|
| MENU / メインメニュー                                                     | TOP > ID (メールアドレス) 登録<br>ID (メールアドレス) 登録                                                                                                    |
| <ul> <li>         ・ 投票はこちち         ・         ・         ・</li></ul> | パスワードの設定が完了しまった。<br>最初にご登録いただいたID メールアドレス)と設定していただいたパスワードを利用して、<br>ゆるキャラグランプリ2018の投票を行うことができます。<br>※パスワード設定完了のメールは送信されません。この画面の表示を持って設定完了となります。                                                 |
| 間 ゆるキャラグランプリ<br>for decomoスゴ得                                      |                                                                                                    |
| (するキャラクランプ)<br>for App Pass<br>で設計につきまして                           | スマードノオノをの使いの力は、「ALDの方法(カノダノに投票かできます。<br>スマートフォンユーザーの方は、「スゴ得」(docomo)、「AppPass (アップパス)」(SoftBank)、「ゆるキャラグラン<br>プリ」(docomo, au, Softbank, クレジットカード)に入会するとサイト内にてID登録なしで投票ができます。<br>詳しくはこちらをご覧ください。 |
|                                                                    |                                                                                                    |

都道府県を選ぶページにジャンプしますので、「福岡県」を選択後、「くるっぱ」を クリックしてください。以降の手順は"「投票方法」③~"を参照してください。